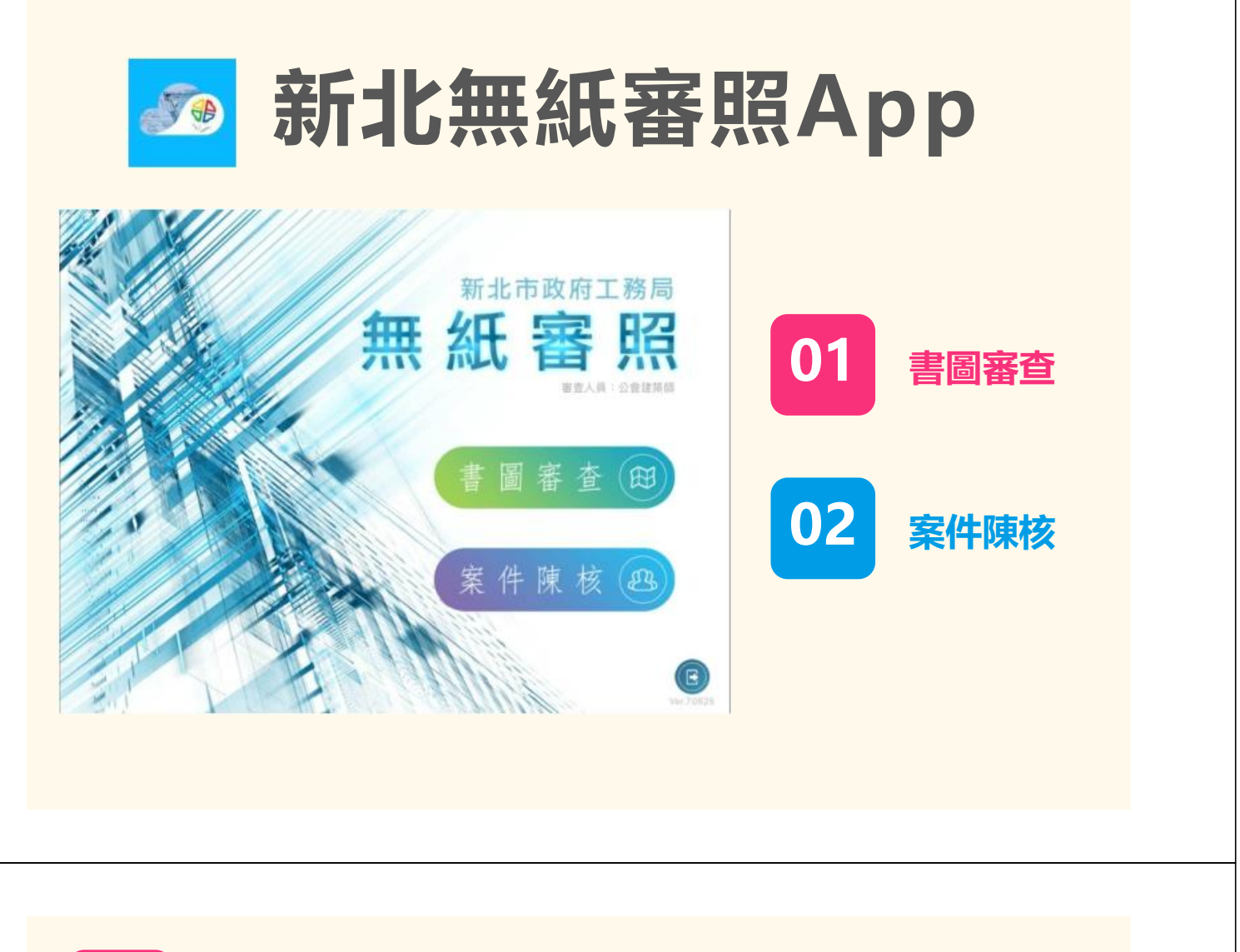

| 01                                       | 圖審查-審查3                     | 案件清單 |          | ①<br>初審案件清單   |  |
|------------------------------------------|-----------------------------|------|----------|---------------|--|
| Pad ♥<br>《主畫页                            | <sup>T#5-47</sup><br>審查案件清單 |      | 60% D    | (2)           |  |
|                                          | - 2014                      | ~    | $\smile$ | 複審案件清單        |  |
| 106-99999999-20 教育部課章<br>10600521A 新北市板相 | 1997<br>(篇0086-0000地號       | (4)  |          | $\bigcirc$    |  |
| 107-9999999-14 無紙審照書<br>107004080 新北市板相  | 1本_3<br>1至0086-0000地號       |      |          | 0             |  |
| 推至而件 2 無任何資料                             |                             |      | 3        |               |  |
|                                          |                             |      |          |               |  |
|                                          |                             |      |          | (3)           |  |
|                                          |                             |      |          | 清單列上三個燈號分別為三  |  |
|                                          |                             |      |          | 位初審建築師審查狀態, 灰 |  |
|                                          |                             |      |          | 燈表示未完成審查, 綠燈表 |  |
|                                          |                             |      |          | 示審查完成         |  |
|                                          |                             |      |          |               |  |
|                                          |                             |      |          | (4)           |  |
|                                          |                             |      |          | 网脑空口的心体。一带木作兴 |  |

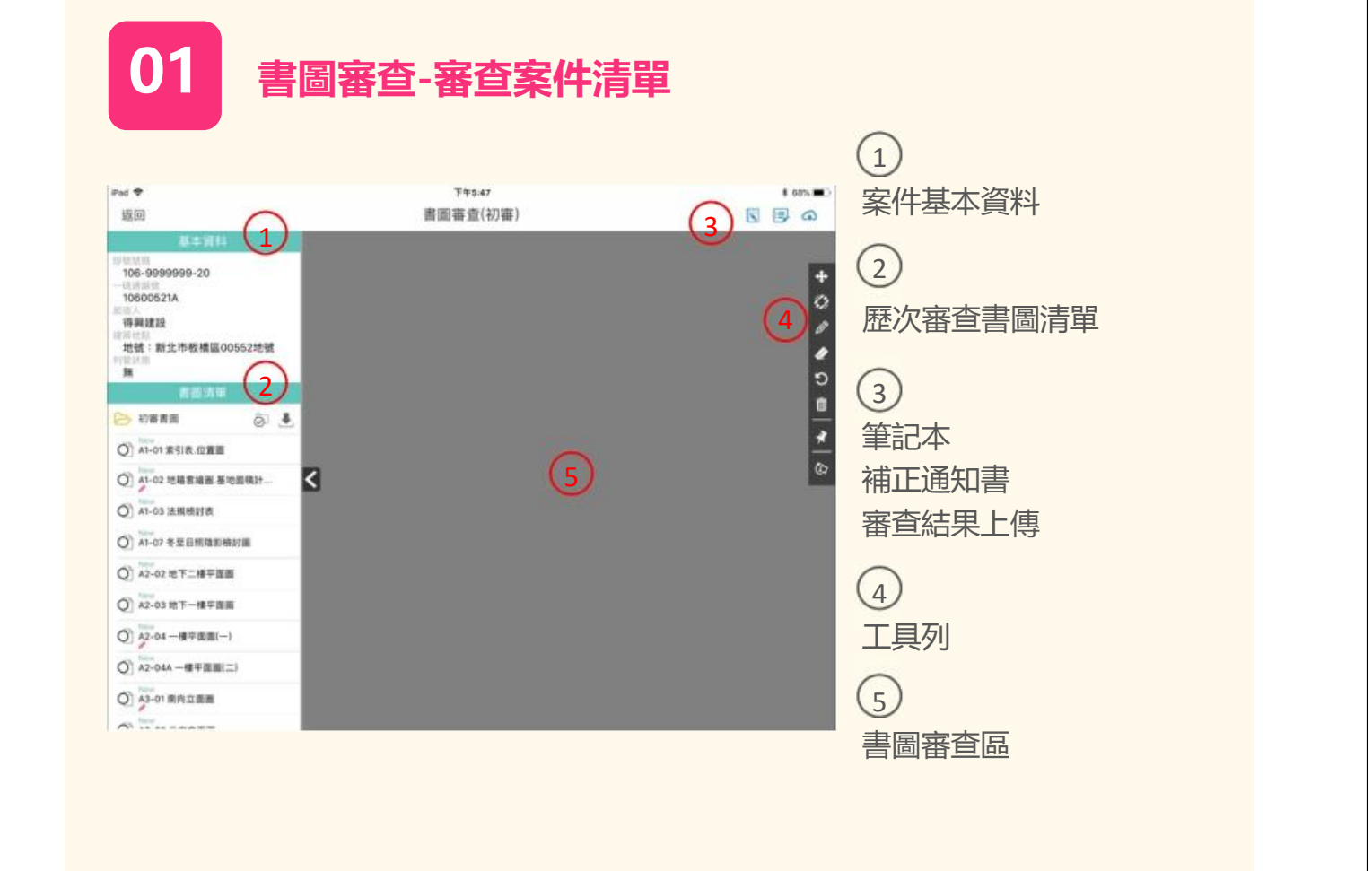

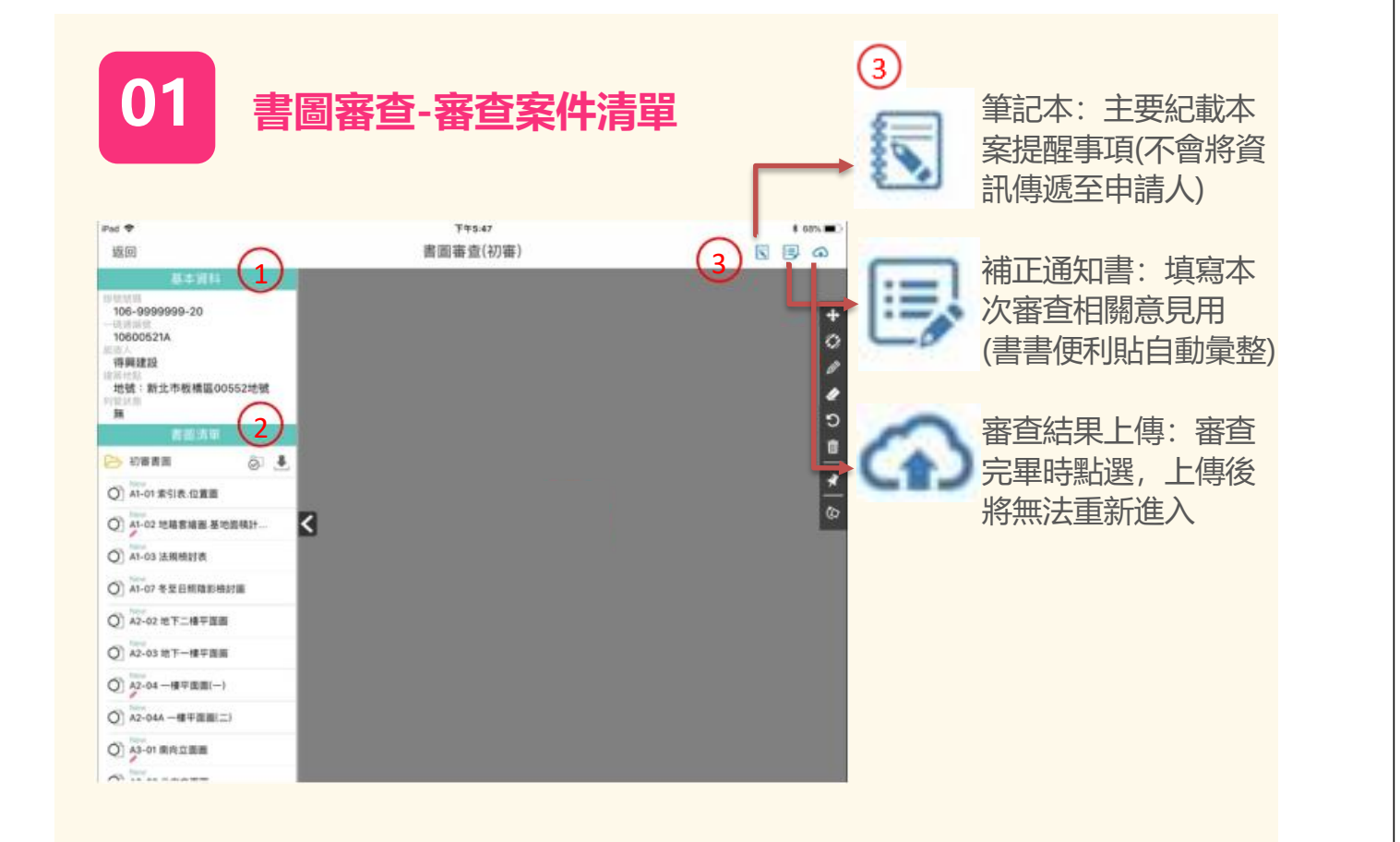

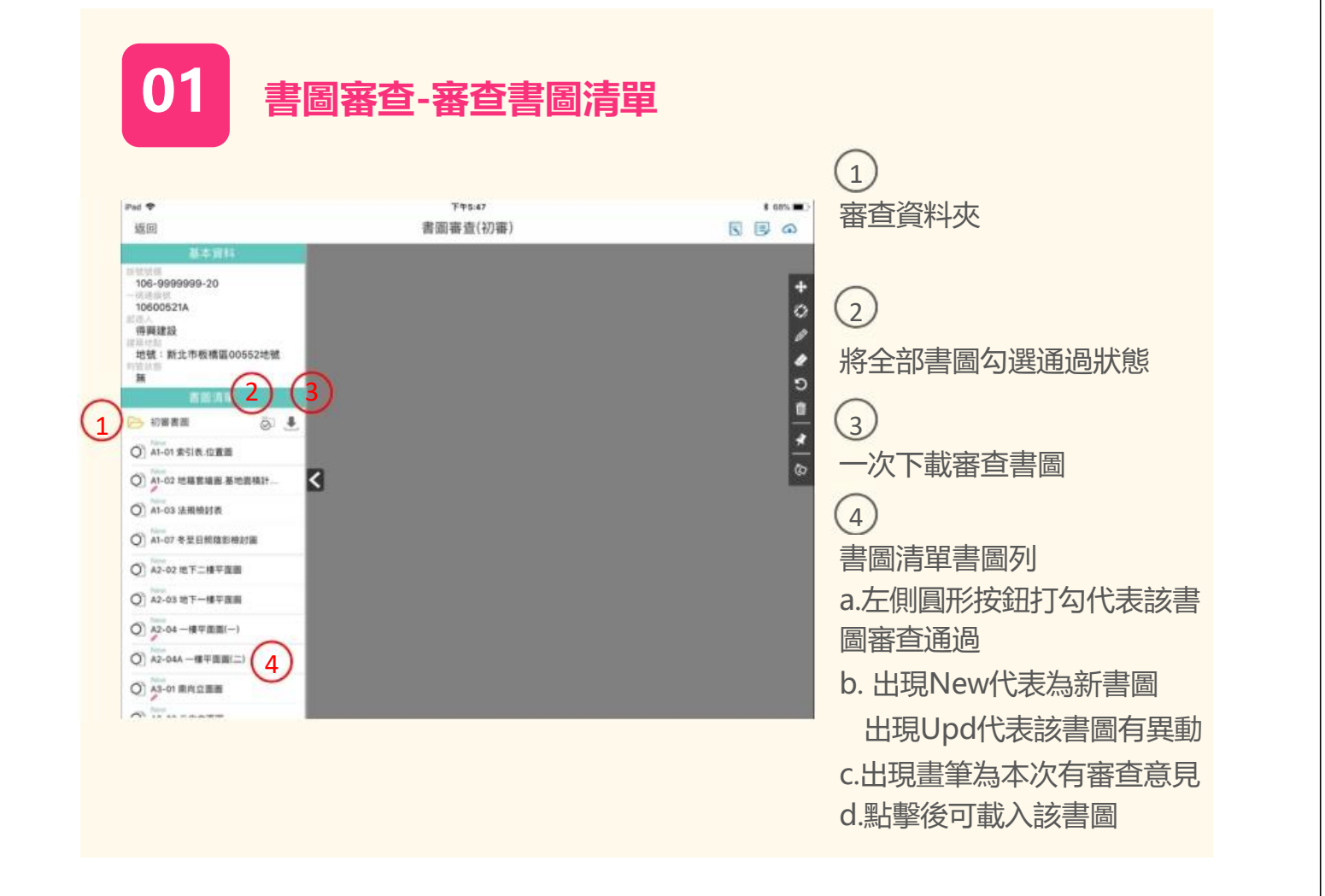

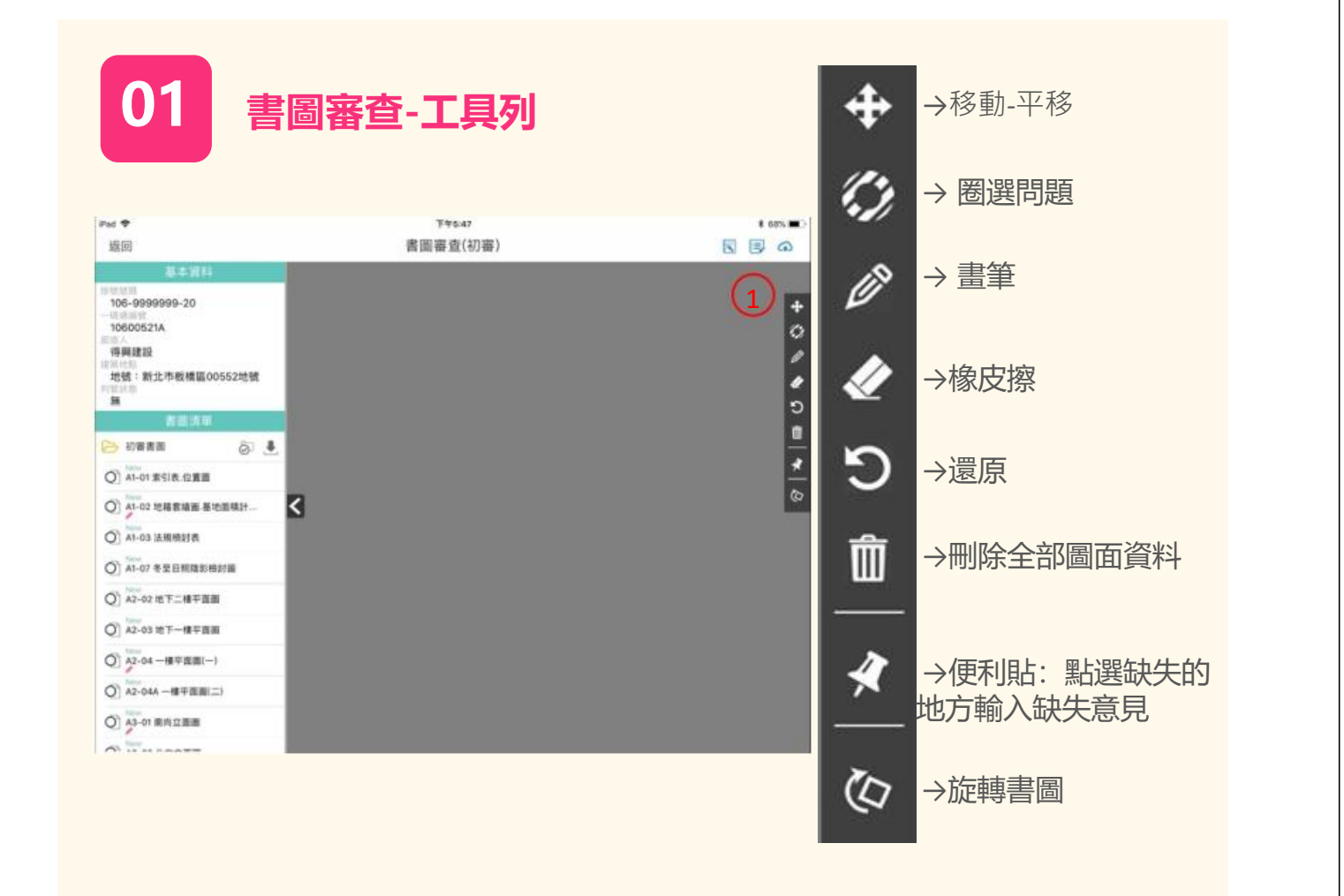

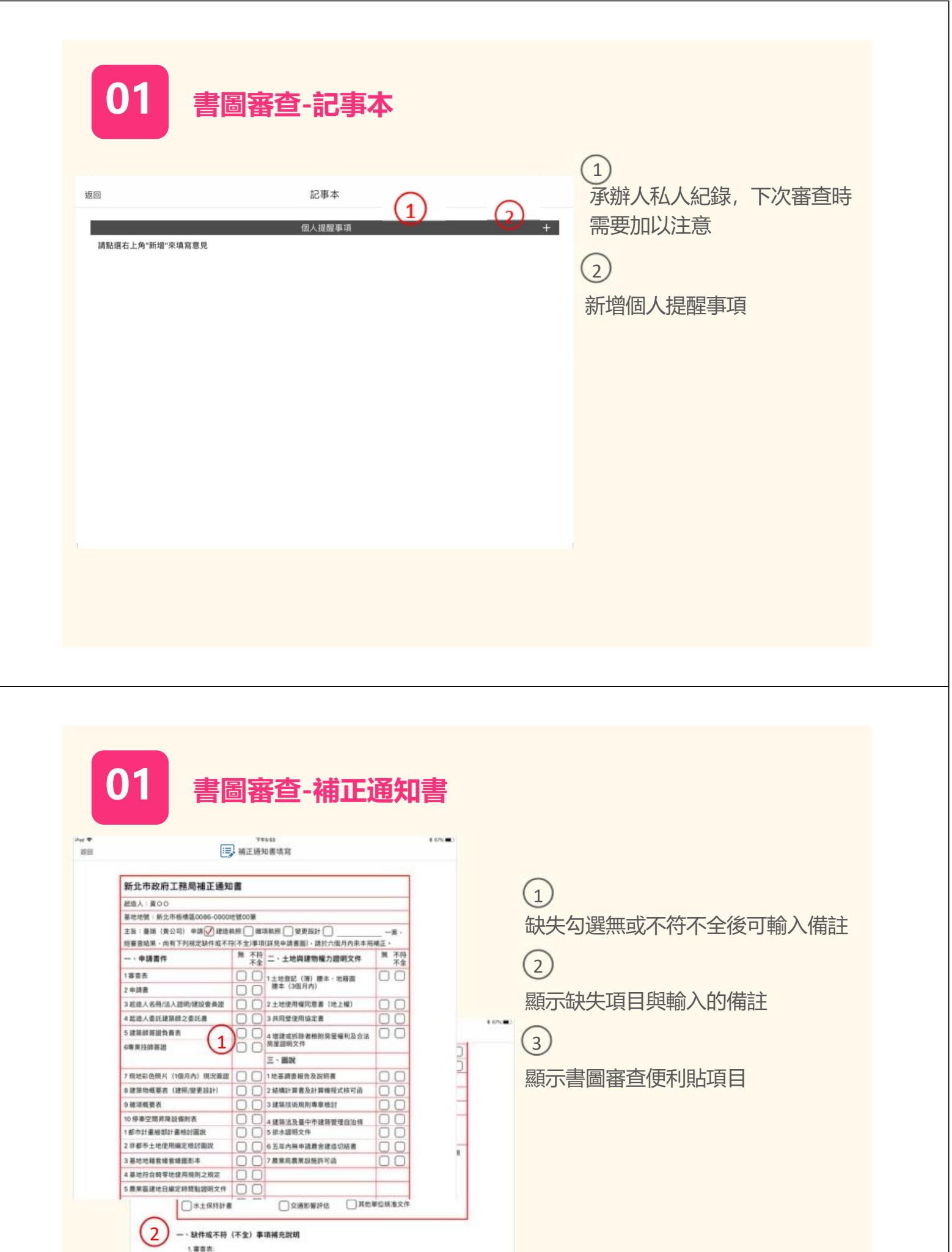

二、書面審査意見

1.尺寸未積示(書面A1-01第1站註記)

3

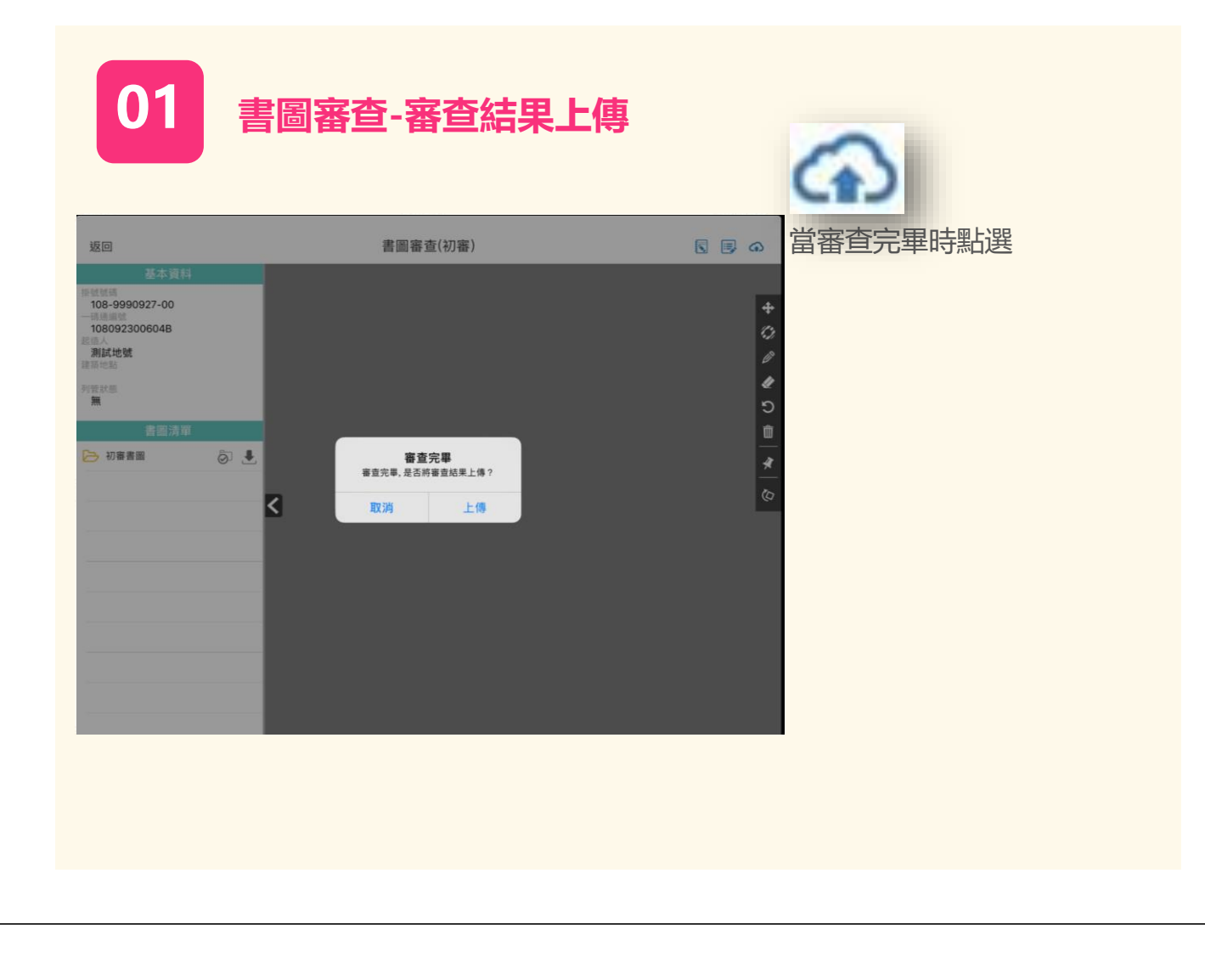